## 單位官方網頁容量管理手冊

摘要

- ▶ 容量已達上限
- ▶ 檔案容量
- ➢ 查看媒體庫容量大小
- ▶ 快速檢視檔案方法
- ▶ 設定顯示項目
- ▶ 類別篩選

# 容量已達上限

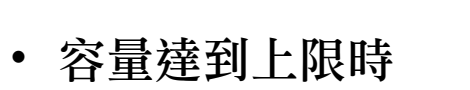

• 在上傳媒體時會出現 提示訊息

媒體庫 🮐 媒體 媒體庫 Data update required for breadcrumb plugin click here to update data 新增檔案 感謝採用。這個網站使用 Contact Form CFDB7 已超過 1 週,還請在 Wor **Bulk Optimization** Other Media 內容項目重新排序 2024.08.21.M365+copilot教育訓練操作簡報.pdf 頁面 無法將上傳的檔案移動至 wp-content/uploads。 留言 關閉錯誤訊息

新增檔案

文章

## 檔案容量

- 系統檔案容量
  - 視設計複雜度約佔1~2G
- 上傳檔案佔最大量
  - 請儘速至媒體庫查看容量並 清理檔案

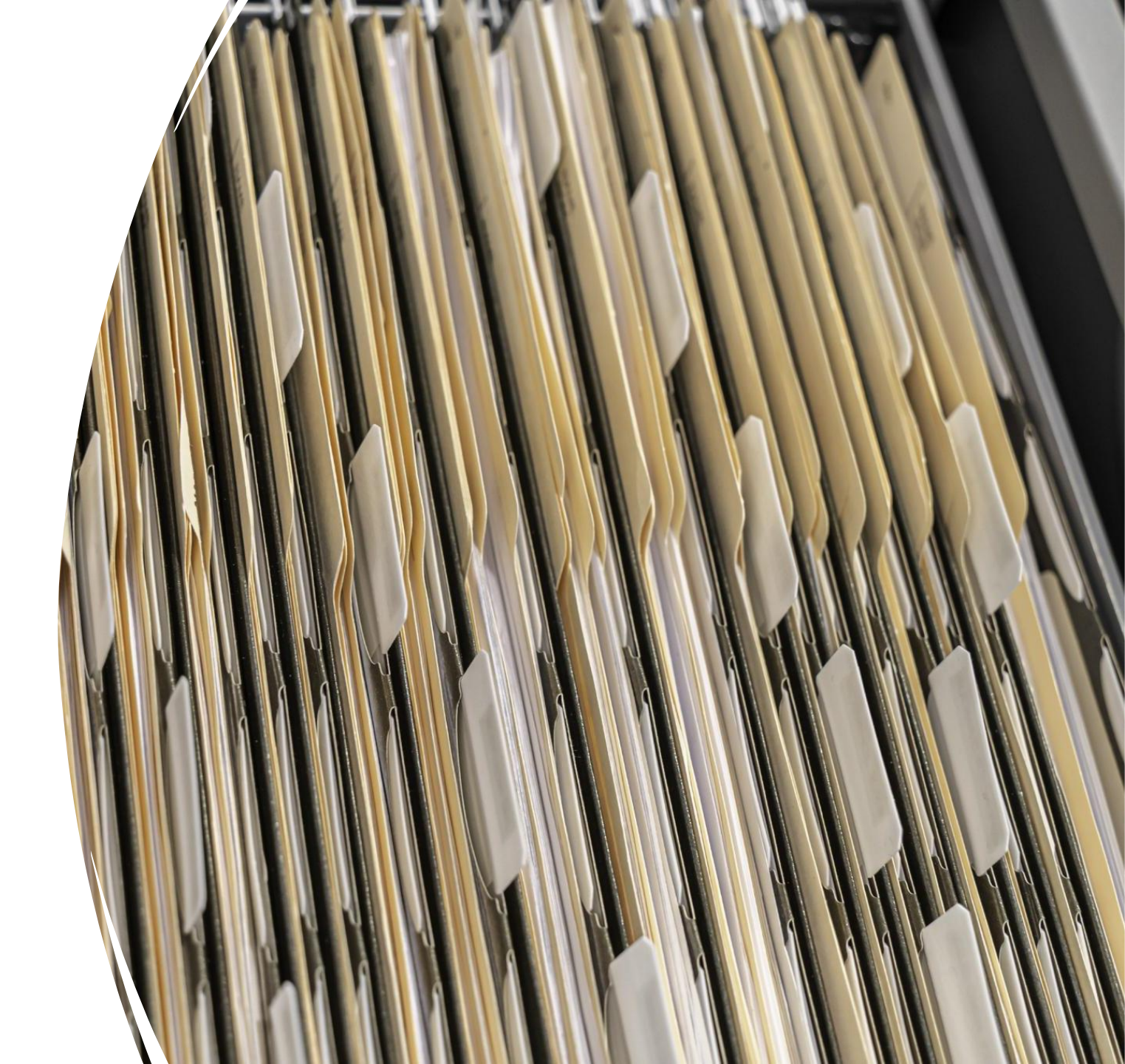

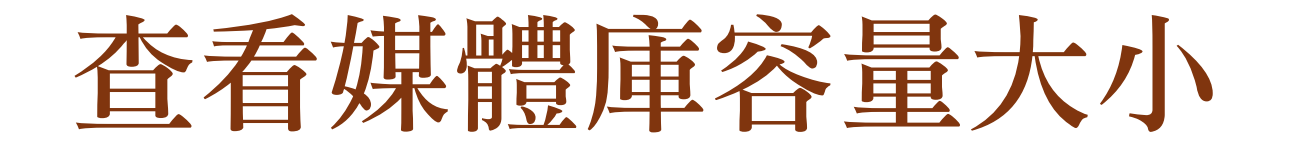

- 查看媒體庫容量大小
  - 進入控制台
  - 選擇媒體
  - 右側內容中查看Total Media Library Size訊息

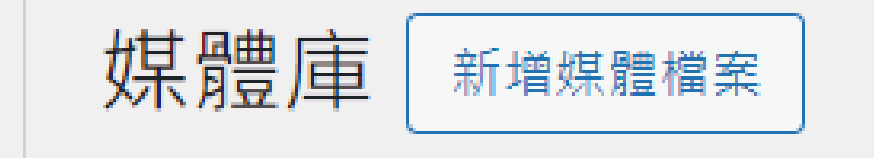

>

Total Media Library Size: 18 GB

## 快速檢視檔案方法

- 點開上方顯示項目設定
  - 取消不必要資訊之欄位
  - 設定每頁顯示項目數量 加大
  - 按套用

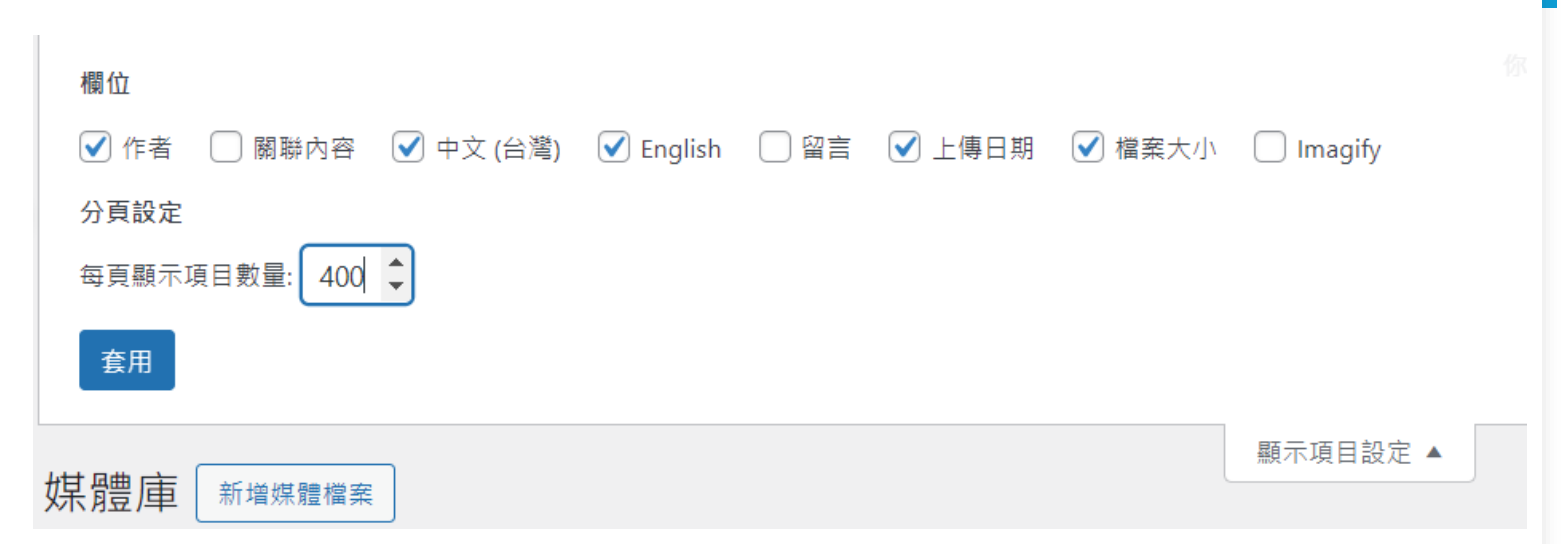

#### 依視訊類別篩選

□依視訊類別篩選
□依上傳日期排序
□永久刪除已過期檔案
□必要時下載視訊檔

□上傳至各單位自行申請的youtube頻道

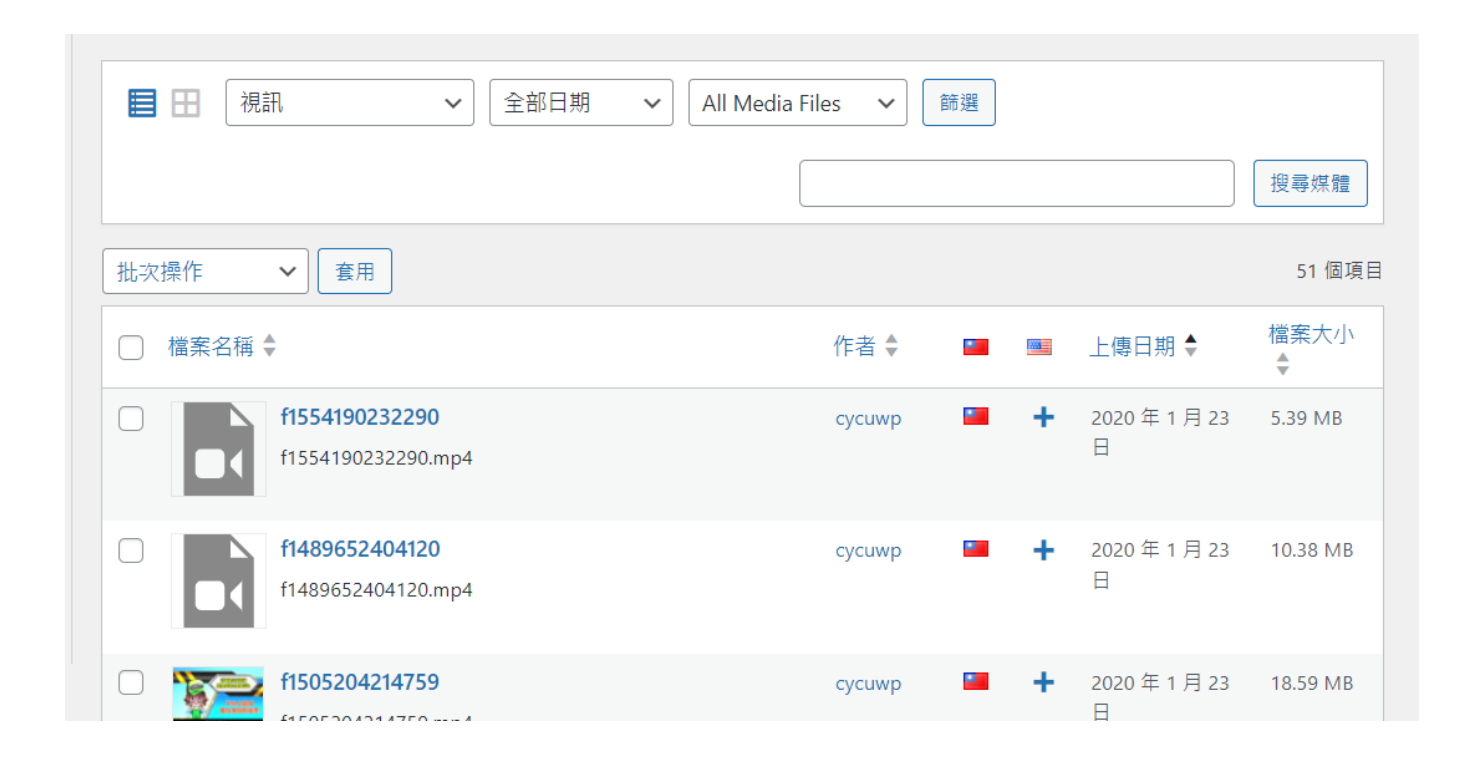